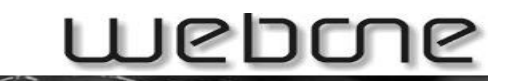

# Abwesenheitsmeldung

**INHALTSVERZEICHNIS:** 

**1. WIE ERSTELLE ICH EINE ABWESENHEITSMELDUNG?** 

#### 2. KONFIGURATION FALLS BENUTZERNAME VON E-MAILADRESSE ABWEICHT

**3. KONFIGURATION FALLS NOCH WEITERE MAILADRESSEN AUF DAS GLEICHE POSTFACH GELEITET WERDEN** 

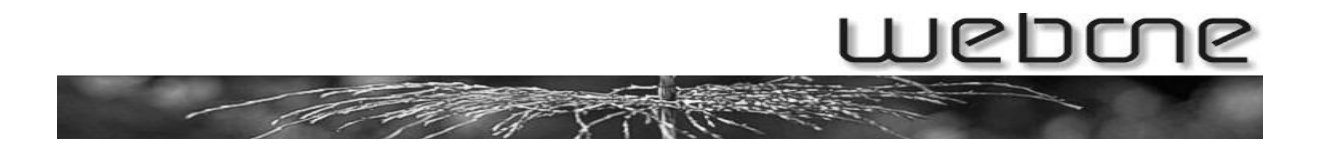

# **1.** Wie erstelle ich eine Abwesenheitsmeldung?

Zuerst loggen Sie sich unter <u>http://webmail.ihreDomain.ch</u> mit ihrem Postfach-Benutzername und -Passwort ein.

Stellen sie sicher dass sie als Webmail Classic Webmail ausgewählt haben.

| Benutzername | ihrName@ihreDomain.ch |
|--------------|-----------------------|
| Passwort     | •••••                 |
| WebMail      | Classic WebMail 🚽     |
|              | Automatische Auswahl  |
|              | Classic WebMail       |

Dann klicken Sie auf Optionen und sollten folgende Ansicht bekommen:

| 0.0% of 100.0M<br>Cordner                                            |                                                                                                    | Abmelden                                                                                                    |  |  |  |
|----------------------------------------------------------------------|----------------------------------------------------------------------------------------------------|----------------------------------------------------------------------------------------------------|--|--|--|
| Letzte Aktualisierung:<br>Fri, 11:28:52<br>(Auf neue E-Mails prüfen) | E-Mail schreiben Adressen Ordner Optionen Suchen Hilf                                                                                                    | Kalender Filter webone                                                                                                    |  |  |  |
| - INBOX<br>Drafts                                                    | O                                                                                                    | tionen                                                                                                    |  |  |  |
| Trash                                                                | Voreinstellungen für Anzeige                                                                                                    |                                                                                                    |  |  |  |
| Ordnergrößen                                                         | Hier können persönliche Informationen über Ihre Person wie<br>z.B. Ihr Name, Ihre E-Mail-Adresse, usw. angegeben werden.                                                                                                    | Sie können die Art wie SquirrelMail aussieht und<br>Informationen anzeigt ändern, wie z.B. Farben, Sprache, und<br>andere Einstellungen.                                   |  |  |  |
|                                                                      | Hervorhebung von Nachrichten<br>Sie können mit definierbaren Kriterien eingehende<br>Nachrichten in der Nachrichtenliste unterschiedliche<br>Hintergrundfarben zuweisen. Dies macht es für Sie einfacher<br>zu unterscheiden, von wem eine Nachricht ist, insbesondere<br>für Mailing-Listen. | Voreinstellungen für Ordner<br>Diese Einstellungen ändern die Art, in der Ihre Ordner<br>angezeigt und manipuliert werden.                                                 |  |  |  |
|                                                                      | Indexreihenfolge<br>Die Reihenfolge des Nachrichtenindex kann geändert werden,<br>so dass die Kopfzeilen in einer beliebigen Reihenfolge<br>angezeigt werden.                                                                                                    | Konto Einstellungen Hier können Sie das Passwort ändern und die Vacation<br>Message bearbeiten.                                                                            |  |  |  |
|                                                                      | Übersetzungsoptionen<br>Welcher Übersetzer soll verwendet werden, wenn Sie<br>Nachrichten in einer anderen Sprache erhalten?                                                                                                    | Nachrichtenfilter<br>Serverseitiges E-Mail-Filtern eröffnet Ihnen die Möglichkeit<br>E-Mail automatisch weiterzuleiten, zu löschen oder in einen<br>Ordner zu verschieben. |  |  |  |

Klicken Sie nun auf "Konto Einstellungen".

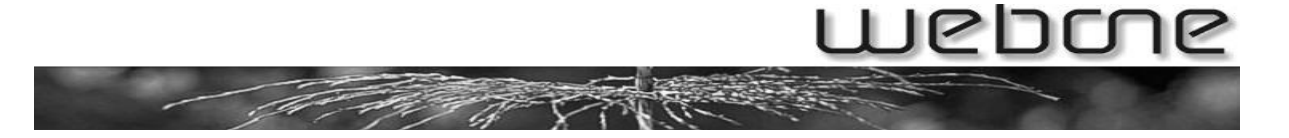

In der Ansicht, die Sie bekommen, können Sie ihre Abwesenheitsmeldung erfassen:

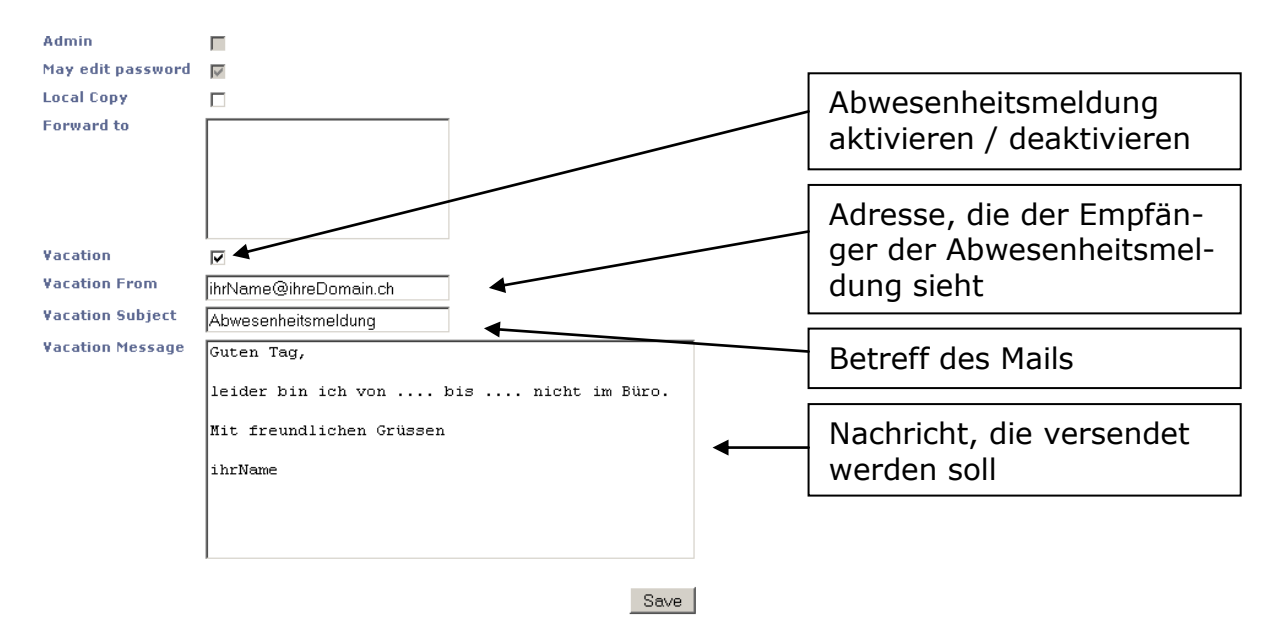

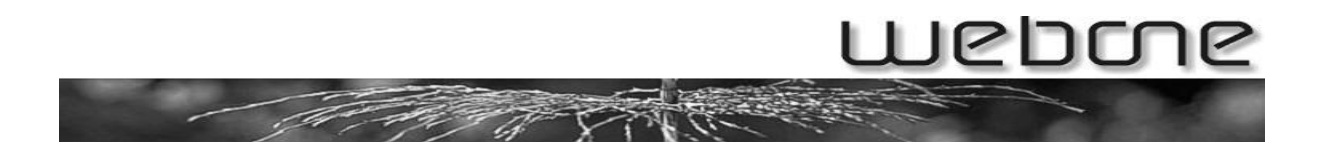

## 2. Konfiguration falls Benutzername von E-Mailadresse abweicht

ACHTUNG: Die oben beschriebene Konfiguration funktioniert nur falls Ihr Benutzername (mit dem Sie sich beim Webmail angemeldet haben) identisch ist mit Ihrer E-Mailadresse. Falls Ihre E-Mailadresse vom Benutzername abweicht, müssen Sie noch folgende Konfiguration vornehmen:

Nachdem Sie die Abwesenheitsnachricht erfasst haben, klicken Sie auf "zurück" um wieder ins Hauptmenü zu gelangen. Dort wählen Sie dann "Filter" aus. Sie gelangen auf folgende Seite:

| 0.0% of 100.0M<br>Ordner<br>Letzte Aktualisierung:<br>Fri, 11:38:52<br>(uf new E-Mails prüfen) | E-Mail schreiben                      | iddessen Ordnar                                           |                                    | A                                                                  | <b>?</b><br>Hilfe                                       | Kalender                                                                     | Filter                                                                          |                                                  |                  | Abmelde<br>webo |
|------------------------------------------------------------------------------------------------|---------------------------------------|-----------------------------------------------------------|------------------------------------|--------------------------------------------------------------------|---------------------------------------------------------|------------------------------------------------------------------------------|---------------------------------------------------------------------------------|--------------------------------------------------|------------------|-----------------|
| - INBOX<br>Drafts<br>Sent<br>Trash<br>Ordnergrößen                                             | Hier könner                           | n Sie Filterregeln hinzu                                  | fügen oder lo<br>Le<br>In der folg | ges E-Mail<br>öschen. Die<br>diese au<br>tzte Ändere<br>genden Tab | -Filten<br>ese Filte<br>f dem S<br>ing: Sa<br>elle sind | n - Zur Zeit<br>r werden im<br>erver eintre<br>, 11.11.200<br>d Ihre Filtern | t <b>definierte</b><br>mer auf Ihr<br>ffen.<br><b>06, 23:20</b><br>regeln aufge | e <b>Regeln</b><br>e eingehenden E-Ma<br>Histet. | ls angewendet, v | venn            |
|                                                                                                | 1 □<br>Ausgewäl<br>Aktivier<br>Lösche | ALLE NACHRICHTEN<br>nlte Regeln:<br>ren Deaktivieren<br>n |                                    |                                                                    |                                                         |                                                                              |                                                                                 | Ferien<br>Neue                                   | Regel hinzufüger | 1               |

Hier wurde eine Regel für Ihre Abwesenheitsmeldung erstellt. Klicken Sie nun auf das Blatt mit dem Stift (Bearbeiten).

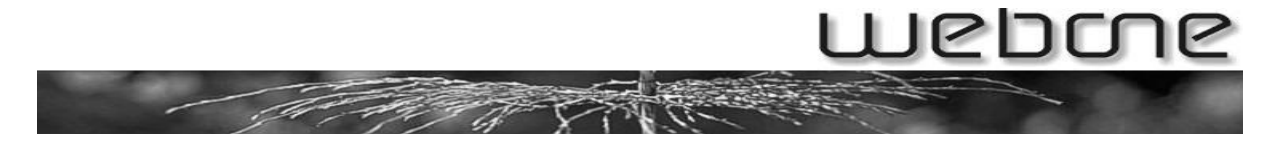

Scrollen Sie nun soweit herunter, bis Sie zu "Ferien: Tragen Sie hier die Zieladresse ein…" kommen.

| 0 | Verschiebe Nachricht in                                                                                                    |
|---|----------------------------------------------------------------------------------------------------|
|   | 🔨 den existierenden Ordner INBOX 💌                                                                                                    |
|   | 🔍 einen neuen Ordner mit dem Namen 📃 unterhalb des Ordners                                                                                                    |
|   | INBOX 💌                                                                                                    |
|   |                                                                                                    |
| Θ | Ferien: Diese Nachricht wird nur einmal an jeden Absender und nicht an Mailinglisten geschickt                                                                                                    |
|   | Adressen: Tragen Sie hier die Zieladressen ( <b>Ihre</b> Adressen, durch Kommata getrennt)<br>ein, auf die die Regel reagieren soll. Dieses Feld darf nicht leer bleiben!<br>ik bleure Giber Deutsie ek Alies Giber Deutsie ek |
|   | jinriName@inreDomain.ch,Alias@inreDomain.ch                                                                                                    |
|   | Tage: Antwort wird erneut gesendet nach 7 Tagen<br>Folgende Antwortnachricht verwenden:                                                                                                    |
|   | Guten Tag,                                                                                                    |
|   | leider bin ich von bis nicht im Büro.                                                                                                    |
|   | Mit freundlichen Grüssen                                                                                                    |
|   |                                                                                                    |

Nun können Sie im Feld, in der Ihr Benutzername (z.B. ihrName@ihreDomain.ch) schon steht, die richtige E-Mailadresse eintragen. Sie müssen mit Komma getrennt sein und dürfen <u>KEINEN Leerschlag dazwischen</u> haben!

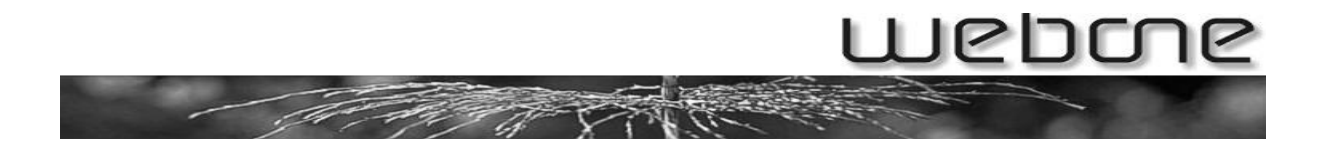

### **3. Konfiguration falls noch weitere Mailadressen auf das gleiche Postfach geleitet werden**

Folgenden Schritt müssen Sie ausführen, falls Sie noch weitere E-Mailadressen haben, die auf das gleiche Postfach geleitet werden (ansonsten bekommen Benutzer keine Abwesenheitsmeldung, wenn sie auf diese zweite E-Mailadresse schreiben).

Nachdem Sie die Abwesenheitsnachricht erfasst haben, klicken Sie auf "zurück" um wieder ins Hauptmenü zu gelangen. Dort wählen Sie dann "Filter" aus. Sie gelangen auf folgende Seite:

| 0.0% of 100.0M                                                       |                                                                                                    |                                        |                 |                           |            |               |             | Abm                   | K<br>nelde |
|----------------------------------------------------------------------|----------------------------------------------------------------------------------------------------|----------------------------------------|-----------------|---------------------------|------------|---------------|-------------|-----------------------|------------|
| Letzte Aktualisierung:<br>Fri, 11:38:52<br>(Auf neue E-Mails prüfen) | Z<br>E-Mail schreiben                                                                                                    | Adressen Ordi                          | her Optionen    | <b>A</b><br>Suchen        | ?<br>Hilfe | 过<br>Kalender | M<br>Filter | w                     | √ebo       |
| - INBOX                                                              |                                                                                                    |                                        |                 |                           |            |               |             |                       |            |
| Sent                                                                 |                                                                                                    |                                        | Serverseiti     | ges E-Mail                | -Filteri   | n - Zur Zeit  | t definier  | te Regeln             |            |
| Trash<br>Ordnergrößen                                                | Hier können Sie Filterregeln hinzufügen oder löschen. Diese Filter werden immer auf Ihre eingehenden E-Mails angewendet, wenn<br>diese auf dem Server eintreffen.<br>Letzte Änderung: <b>Sa, 11.11.2006, 23:20</b> |                                        |                 |                           |            |               |             |                       |            |
|                                                                      | In der folgenden Tabelle sind Ihre Filterregeln aufgelistet.                                                                                                    |                                        |                 |                           |            | gelistet.     |             |                       |            |
|                                                                      | #                                                                                                    | Beschreibung der                       | Regel (Anzeiger | n als <mark>ausfüh</mark> | rlich ku   | rz tech Que   | elltext)    | Optionen              |            |
|                                                                      | 1 🗖                                                                                                    | ALLE NACHRICHT                         | EN              |                           |            |               |             | Ferien 🚽 🔽 🌍          |            |
|                                                                      | Ausgewä<br>Aktivie<br>Löschi                                                                                                    | hlte Regeln:<br>ren Deaktivierei<br>en | n               |                           |            |               |             | Neue Regel hinzufügen |            |

Hier wurde eine Regel für Ihre Abwesenheitsmeldung erstellt. Klicken Sie nun auf das Blatt mit dem Stift (Bearbeiten).

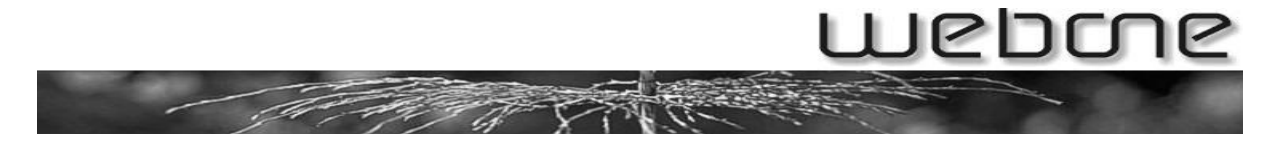

Scrollen Sie nun soweit herunter, bis Sie zu "Ferien: Tragen Sie hier die Zieladresse ein…" kommen.

| 0 | Verschiebe Nachricht in                                                                                                    |
|---|----------------------------------------------------------------------------------------------------|
|   | 🔨 den existierenden Ordner 🔣 💌                                                                                                    |
|   | 🔍 einen neuen Ordner mit dem Namen 📃 👘 unterhalb des Ordners                                                                                                    |
|   | INBOX 💌                                                                                                    |
|   |                                                                                                    |
| Θ | Ferien: Diese Nachricht wird nur einmal an jeden Absender und nicht an Mailinglisten geschickt                                                                            |
|   | Adressen: Tragen Sie hier die Zieladressen ( <b>Ihre</b> Adressen, durch Kommata getrennt)<br>ein jauf die die Begel reggieren soll. Dieses Feld darf nicht leer bleiben. |
|   | ihrName@ihreDomain.ch,Alias@ihreDomain.ch                                                                                                    |
|   | Tage: Antwort wird erneut gesendet nach 7 Tagen                                                                                                    |
|   | Folgende Antwortnachricht verwenden:                                                                                                    |
|   | Guten Tag,                                                                                                    |
|   | leider bin ich von bis nicht im Büro.                                                                                                    |
|   |                                                                                                    |
|   | Mit freundlichen Grussen                                                                                                    |
|   |                                                                                                    |

Nun können Sie im Feld mit den Adressen noch weitere E-Mailadressen hinzufügen. Sie müssen mit Komma getrennt sein und dürfen <u>KEINEN Leerschlag dazwi-</u> <u>schen</u> haben!

So, nun sollte Ihre Abwesenheitsmeldung auf alle definierten Adressen funktionieren.